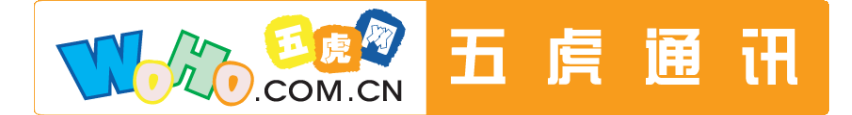

# T-Link CDMA 无线上网卡

产品安装指南

版权所有 侵权必究

setupgb. exe

进

# 无线上网卡自动安装指南(适用于所有 CDMA 的 T-Link 网卡)

#### ▲注意:

安装时请先安装上网卡软件(先不要插入上网卡),安装过程中当提示插入上网卡时再将上网卡插入电脑。否则可能会出现无法发现上网卡的现象。

#### 安装驱动程序

1、安装过程首先运行软件,以下以简体中文WINDOWS XP为例说明安装过程。

直接把光盘放入光驱,自动运行 CDMA 网卡安装软件或打开光盘双

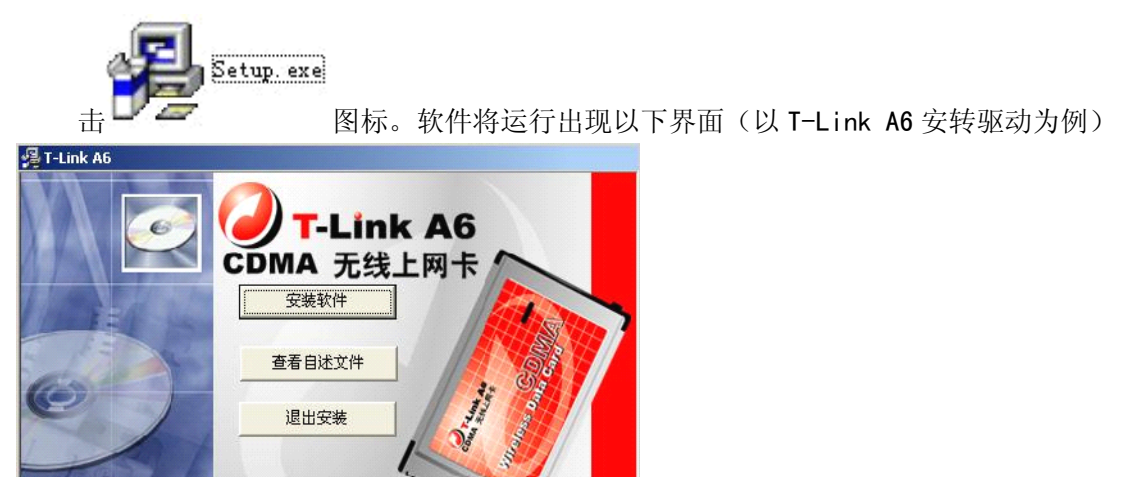

(如果在繁体、日文、韩文等操作系统下需要打开光盘,选择"software"的文件夹,然后双击 行安装)

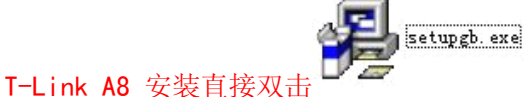

进行安装

2、点击"安装软件"或者"查看自述文件",安装软件如图:

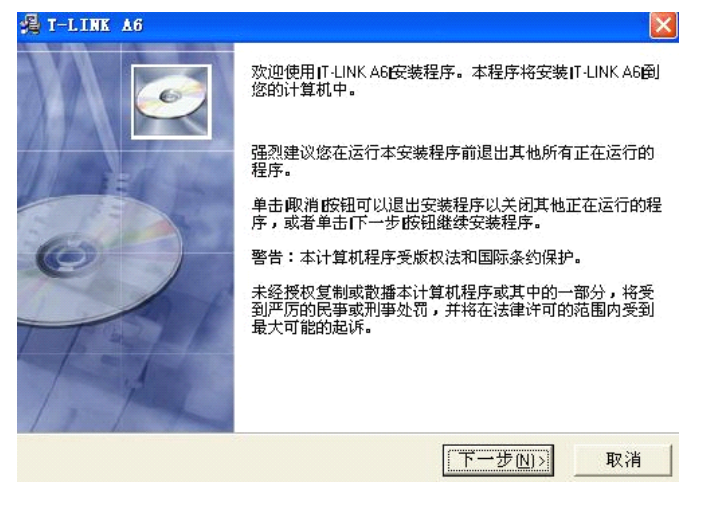

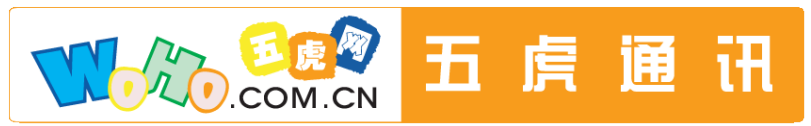

专业.更用心

## 3、按照安装程序提示进行操作选择"下一步",你可以点击"浏览"选择安装目录

| 选择目标目录                                           |             |
|--------------------------------------------------|-------------|
| 本安装程序将安装IT-LINK A6 倒下边的目录中。                      |             |
| 若想安装到不同的目录,请单击浏览胺钮,并说                            | 选择另外的目录。    |
| 您可以选择唧消的钮退出安装程序从而不安装了                            | T-LINK A6I₀ |
|                                                  |             |
| □目标目录                                            |             |
| 一目标目录<br>C:\Program Files\T-LINK A6              | _浏览B)       |
| ─目标目录<br>C:\Program Files\T-LINK A6<br>Wise 安装向导 | _浏览图        |

4、按照安装程序提示进行操作选择"下一步、下一步、"

| 🔏 T-LINK 🗚 6                                                                                    |               |    |
|-------------------------------------------------------------------------------------------------|---------------|----|
| 选择程序管理器组                                                                                        |               | Ĩ  |
| 请输入要添加IT-LINK A6I图标的程序                                                                          | 管理器組名称:       |    |
| T-LINK A6                                                                                       |               |    |
| ACD Systems<br>AnyLink V7<br>HUAWEI Mobile Connect<br>McAfee<br>Office 2003<br>PPStream<br>Real |               |    |
| T-LINK A10                                                                                      |               | ~  |
| wise 文表问号                                                                                       | <上一步图 下一步图)   | 取消 |
| 开始安装                                                                                            |               |    |
| 现在准备安装[T-LINK A6]。<br>点击I下一步 按钮开始安装或点击止                                                         | 一步按钮重新输入安装信息。 |    |
|                                                                                                 |               |    |

5、按照安装程序提示进行操作"请插入上网卡"

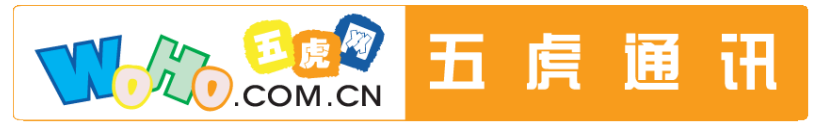

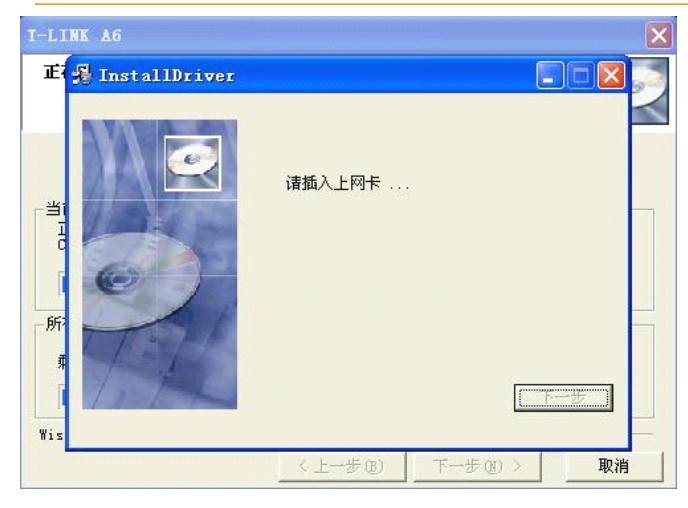

6、插上网卡后,会自动安装串口驱动、Modem 驱动

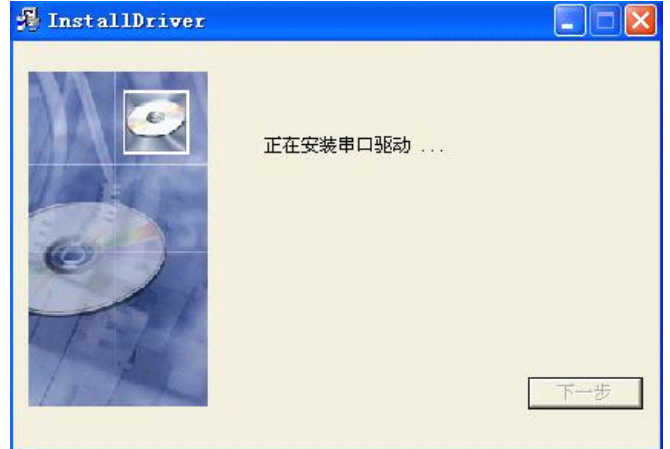

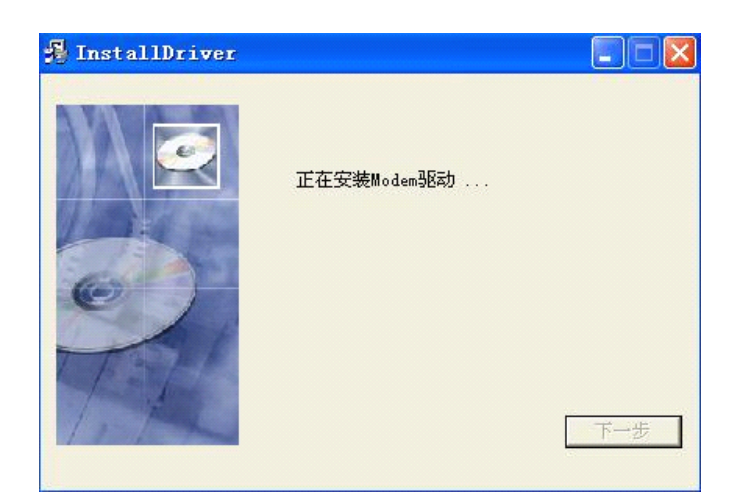

7、安装完后,选择"下一步"如图

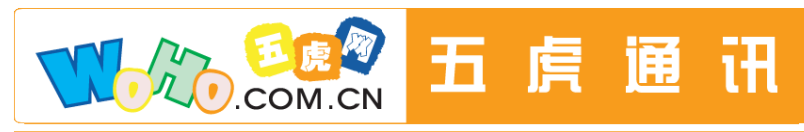

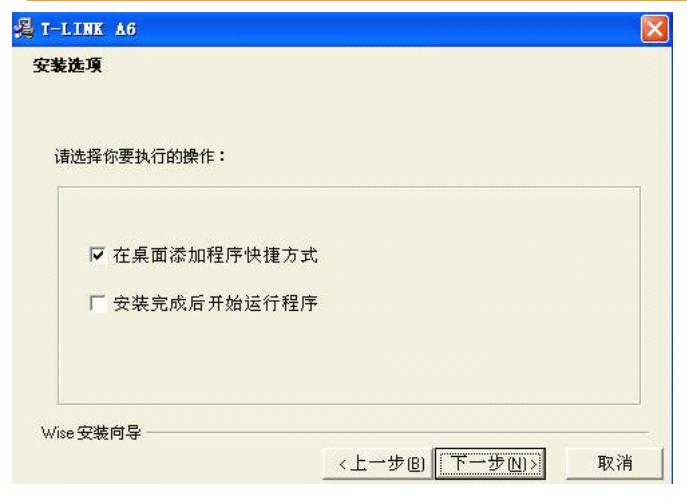

8、点击"完成", 安装完毕.

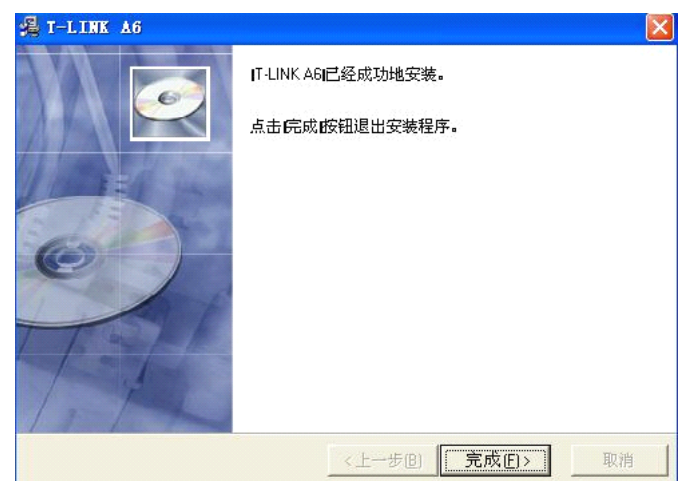

### 无线上网卡卸载(以T-Link A6为例)

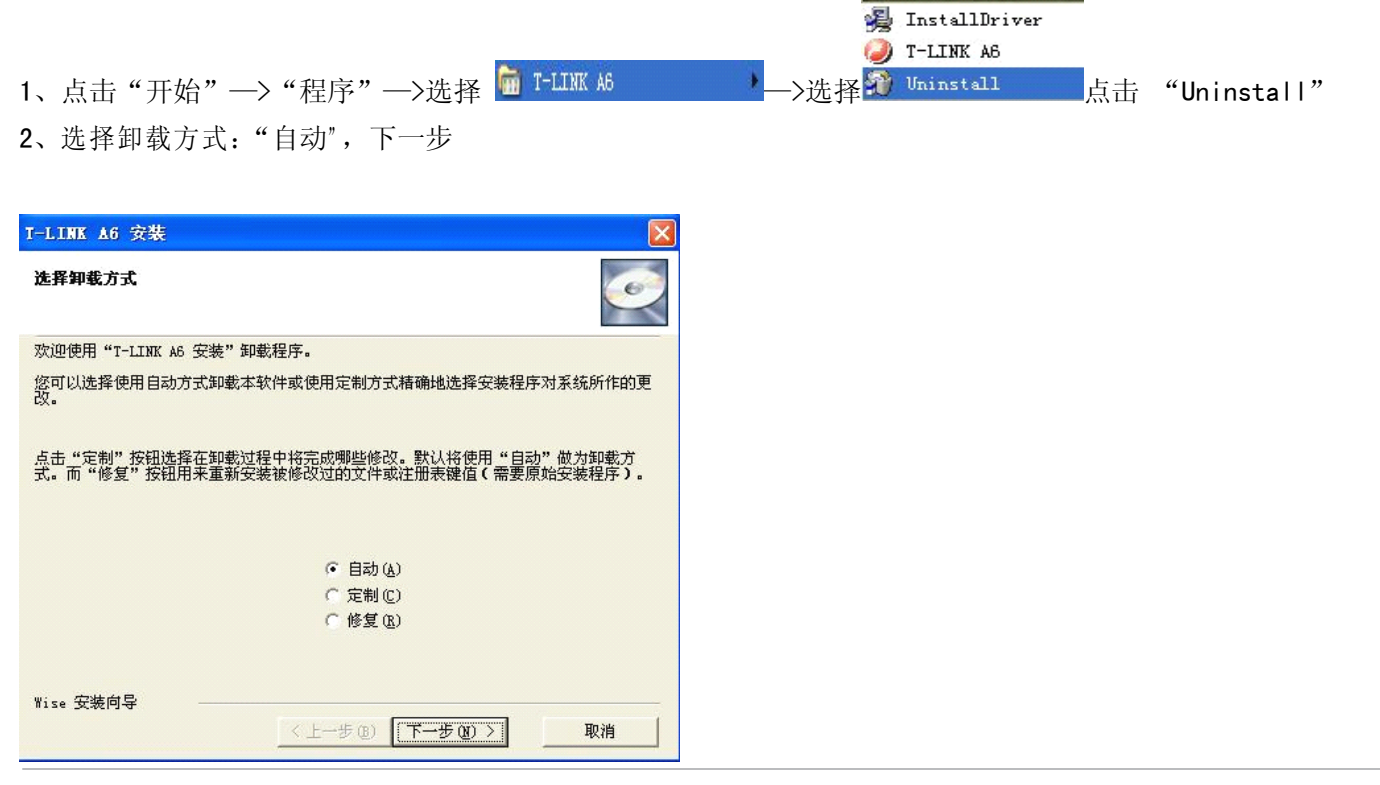

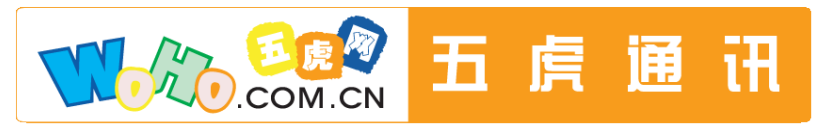

## 3、点击"完成",正在卸载,卸载完成

| T-LINK A6 安装                   |               |           |         |
|--------------------------------|---------------|-----------|---------|
| 执行卸载                           |               |           | Ĩ       |
| 现在您已准备好从系统中卸载"                 | [-LINK A6 安装" | 8         |         |
| 点击"完成"按钮执行卸载操作<br>消"按钮将退出卸载程序。 | • 点击"上一步"     | 按钮可更改任何卸载 | 选项。点击"取 |
| Wise 安装向导                      | <上→步(8)       | 完成化       | 取消      |
|                                |               |           |         |

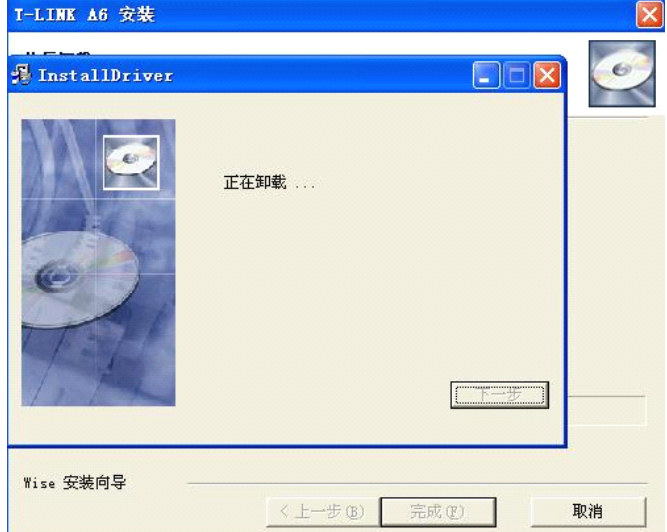

如果在安装、卸载或者使用过程中有什么问题。请致电客户服务中心,电话:021-51089555\*302